## Ajouter une page statique

Une page statique sert à saisir du contenu statique, c.-à-d. du contenu intemporel. Voici comment ajouter une page statique :

- Dans le menu d'administration, placez votre curseur sur le bouton « **Contenu** », ensuite sur « **Ajouter du contenu** », puis cliquez sur « **Page statique** ».
- Les champs à remplir sont expliqués dans le tableau suivant :

| Снамря                 | Indications                                                                                                    |
|------------------------|----------------------------------------------------------------------------------------------------|
| Titre                  | La saisie du titre de la page statique est obligatoire.                                                                                                    |
| lcône                  | Une icône peut être associée à une page statique. Pour en ajouter une, cliquez sur le bouton « <b>Sélectionner</b> » sous le titre « Icône ».                                                                                                    |
|                        | Dans la fenêtre qui s'ouvre, vous vous trouvez sous l'onglet<br>« <b>Transférer</b> ». Dans cette page, vous pouvez transférer un fichier image<br>qui se trouve sur votre ordinateur. Cliquez sur le bouton « <b>Choisir un</b><br><b>fichier</b> », repérez le fichier désiré dans le navigateur de fichiers,<br>sélectionnez-le, puis cliquez sur « <b>Choisir</b> ». Cliquez ensuite sur<br>« <b>Suivant</b> ». Notez que les extensions autorisées sont les suivantes : png,<br>gif, jpg et jpeg. Le fichier doit peser moins de 2 Go. |
|                        | Sous l'onglet « <b>Bibliothèque</b> », vous pouvez sélectionner une image qui<br>a déjà été transférée sur le site. Repérez l'image désirée en utilisant les<br>outils de filtre au besoin, puis cliquez sur le bouton « <b>Soumettre</b> » dans<br>le bas de la page.                                                                                                    |
|                        | Sous l'onglet « <b>Mes fichiers</b> », vous pouvez sélectionner une image que vous avez vous-même transférée sur le site précédemment. Repérez l'image désirée en utilisant les outils de filtre au besoin, puis cliquez sur le bouton « <b>Soumettre</b> » dans le bas de la page.                                                                                                    |
| Corps de la page       | La zone de texte sert à entrer le contenu de la page statique. La barre<br>d'outils permet de formater le texte, d'ajouter un lien hypertexte,<br>d'ajouter un média et de séparer le résumé du corps du texte.                                                                                                    |
| Mots-clés              | Les mots-clés sont facultatifs. L'identification de mots-clés pertinents permet d'associer la page statique à d'autres types de contenu qui sont identifiés par les mêmes mots-clés sur le site.                                                                                                    |
| Audience de<br>groupes | L'ajout d'une audience de groupe, qui est facultatif, permet d'associer la page statique à un (ou des) groupe(s) d'utilisateurs. Ainsi, un lien vers la page statique apparaîtra sur la page du (des) groupe(s). La liste déroulante qui se trouve sous « <b>Vos groupes</b> » contient les groupes                                                                                                    |

\_

|                                       | auxquels vous appartenez. Pour ajouter des groupes auxquels vous<br>n'appartenez pas, tapez leur nom dans le champ d'autocomplétion qui<br>se trouve sous « <b>Autres groupes</b> ». Pour ajouter plusieurs groupes,<br>utilisez le bouton « <b>Ajouter un autre élément</b> ».                                                                                                    |
|---------------------------------------|----------------------------------------------------------------------------------------------------|
| Visibilité du<br>contenu de<br>groupe | Par défaut, la page statique est publique, cà-d. qu'elle est visible pour<br>tous les utilisateurs du site. Il est toutefois possible de la rendre privée,<br>cà-d. de la rendre visible uniquement pour les membres du groupe qui<br>a été choisi dans l'audience de groupes.                                                                                                    |
| Paramètres de<br>publication          | Dans le bas de la page se trouve une série d'onglets qui permettent de<br>modifier différents paramètres de publication de la page statique. Dans<br>l'onglet « <b>Options de publication</b> », l'option « <b>Publié</b> » est sélectionnée<br>par défaut, ce qui signifie que si vous la laissez cochée, la page statique<br>sera publiée dès que vous cliquerez sur le bouton « Enregistrer » dans le<br>bas de la page. S'il s'agit d'un brouillon, vous pouvez choisir de décocher<br>cette case et de n'activer la publication que lorsque la page sera prête. |

• Pour confirmer l'ajout de la page statique, cliquez sur le bouton « Enregistrer » dans le bas de la page.